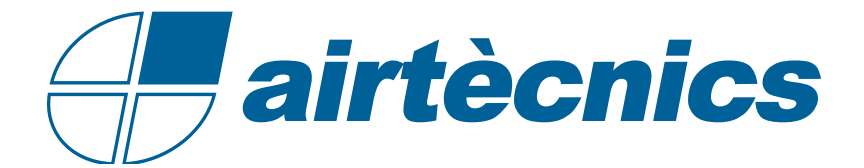

# **Control ADVANCED PRO RJ45**

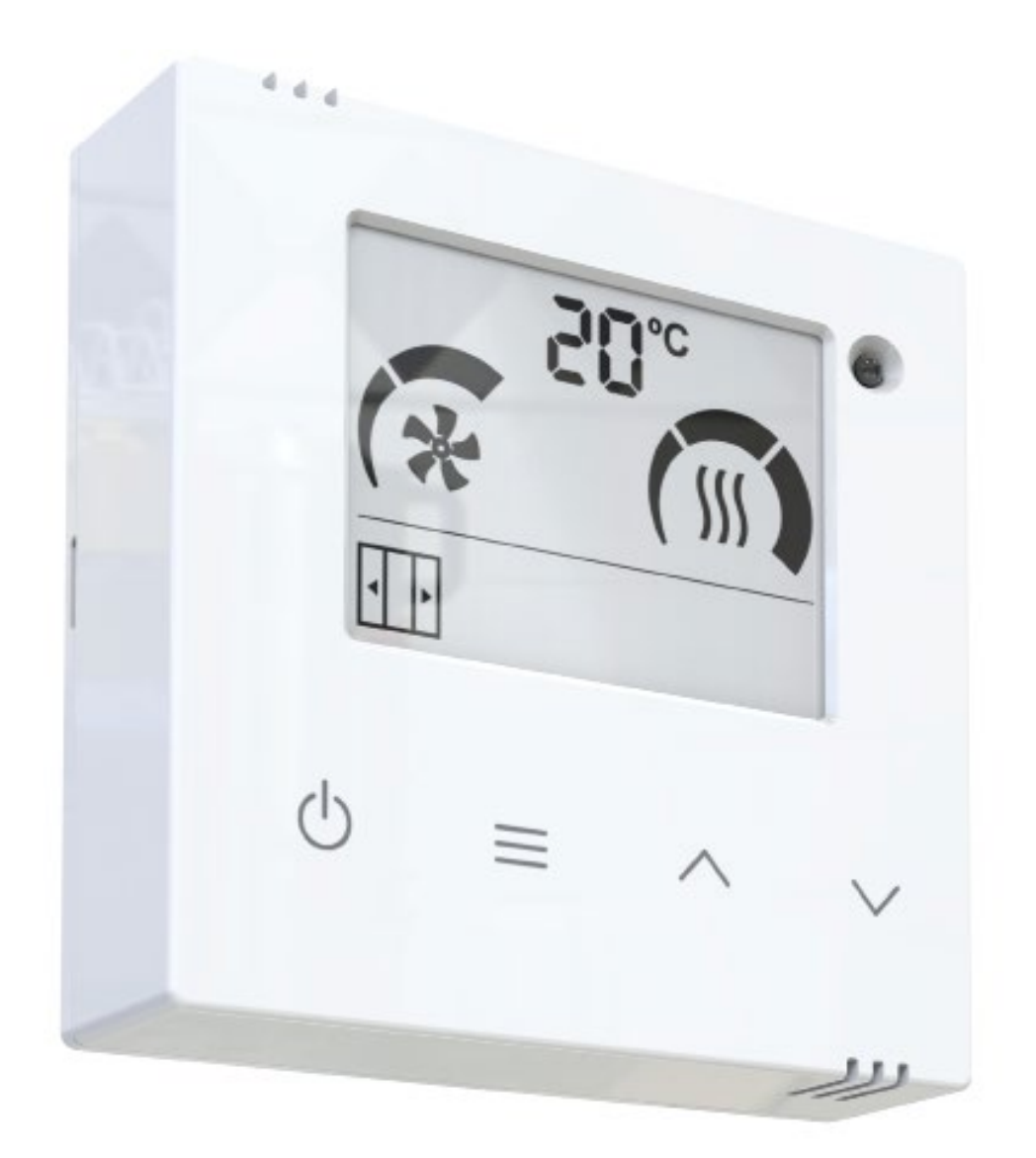

## MANUAL DE INSTALACIÓN Y OPERACIÓN

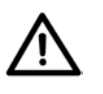

¡Atención, No encender el control sin la tapa puesta!

| 1. INTRODUCCIÓN                                            | 3  |
|------------------------------------------------------------|----|
| 1.2. Características Principales                           | 3  |
| 1.1. Descripción                                           | 3  |
| 1.3. Pantalla y Botones                                    | 3  |
| 2. FUNCIONAMIENTO                                          | 4  |
| 2.1. Parámeteros Configurables                             | 4  |
| 2.2. Inicialización del dispositivo                        | 5  |
| 2.3. Diagrama del Menú de usuario                          | 6  |
| 3. MODO INTERFACE                                          | 10 |
| 2.4. Bloqueo del Control                                   |    |
| 4. FRÍO, AUTOENFRÍAMIENTO, CONTROL EXTERNO Y FUNCIÓN BOOST | 11 |
| 5. ALARMAS Y ERRORES                                       | 12 |
| 5.1. Alarmas                                               | 12 |
| 5.2. Errores                                               | 12 |
| 6. CONFIGURACIÓN                                           | 13 |
| 7. CONFIGURACIÓN DE ENTRADAS/SALIDAS                       | 14 |
| 8. ENTRADAS DIGITALES                                      | 15 |
| 9. SENSOR DE TEMPERATURA (AUX) AMBIENTE/EXTERIOR           | 15 |

## 1. INTRODUCCIÓN

## 1.1. Descripción

**ADVANCED PRO RJ45** es un control versátil para cortinas de aire con comunicación digital a través de un cable RJ45 cruzado de 8 vías. Este control es compatible con todos los modelos de las cortinas de aire desde 2004 hasta 2024 con comunicación digital (cable RJ45).

El control **ADVANCED PRO RJ45** permite seleccionar distintas velocidades y etapas de calefacción para puerta abierta y puerta cerrada.

Además, limita la calefacción basándose en la temperatura de set según la temperatura ambiente (opcionalmente tambien con la temperatura exteior) y el estado de la puerta.

Dispone de una función "Boost" cuando la puerta está abierta que aumenta la calefacción para asegurar el comfort (ver explicación del modo Boost en la página 11).

## 1.2. Características Principales

- Pantalla LCD retroiluminada que indica la velocidad de ventilacion, la etapa de calefaccion, las temperaturas de set, ambiente y exterior (si se ha instalado un sensor adicional fuera del edificio), el estado de la puerta, alarmas y errores y, las señales externas (EXT).

- Termostato ambiente incorporado para regular la calefacción según la temperatura deseada.

- Permite la instalación de un contacto de puerta libre de potencial. Con este se puede configurar una velocidad y etapa de calefacción para puerta abierta y otra para puerta cerrada.

- Dispone de 6 entradas digitales con distintas funciones según el modelo de cortina de aire configurado: OFF externo, OFF calefacción, alarma de incendio, contacto de puerta, anticongelación y modo interface, entre otros.

- Configuración de velocidad y calefacción máximas para puerta abierta y puerta cerrada, modo boost, memoria, etc.

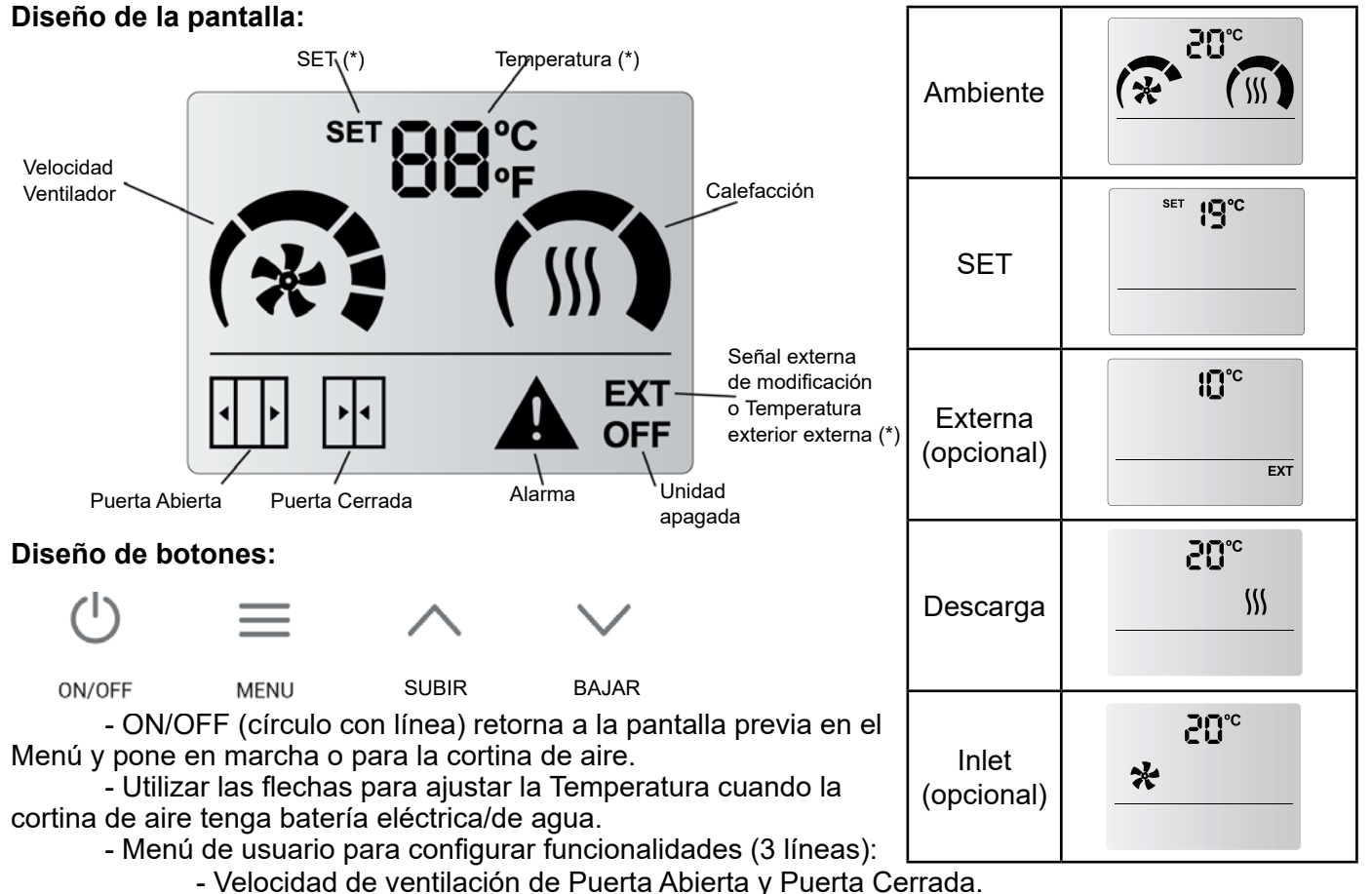

## 1.3. Pantalla y Botones

- Etapa de calefacción de Puerta Abierta y Puerta Cerrada.

- Ajustar temperatura de SET cuando la cortina de aire tenga batería eléctrica/de agua.

## 2. FUNCIONAMIENTO

## 2.1. Parámeteros Configurables

La pantalla conoce los límites de funcionamiento y sólo mostrará los parámetros que pueden modificarse:

- **SET de Temperatura**: la temperatura deseada puede ser ajustada entre 10°C y 35°C. Por debajo de 10°C o por encima de 35°C, puede seleccionarse "no" y la calefacción no se limitará por la temperatura (modo termostato desactivado).

- **Velocidad de Ventilación**: el usuario puede seleccionar una velocidad de ventilación para puerta abierta y otra para puerta cerrada. Si la velocidad se ajusta a 0, la unidad estará apagada.

- Slave DX: Únicamente se puede seleccionar una velocidad cuando la bomba de calor está en marcha.

- Interface Slave: Las velocidades se seleccionan a través del control de la marca de la bomba de calor.

| Modelo Cortina de Aire | Puerta Abierta | Puerta Cerrada |
|------------------------|----------------|----------------|
| 2 Velocidades          | 0-2            | 0-2            |
| 5 Velocidades          | 0-5            | 0-5            |

- Calefacción: dependerá según el modelo de la cortina:

- Sólo Aire: No tiene calefacción, los iconos de etapas de calefacción siempre permanecen apagados.

- **Batería Eléctrica:** el usuario puede seleccionar la etapa de calefacción según la velocidad del ventilación configurada y el estado de la puerta.

|           | 2 Velocidades                  | * | SSS 2<br>etapas | ∭ <sup>3</sup> etapas |  | 5 Velocidades | * |            |
|-----------|--------------------------------|---|-----------------|-----------------------|--|---------------|---|------------|
|           |                                | 0 | 0               | 0                     |  |               | 0 | 0          |
|           | ESTÁNDAR<br>Excepción 1000-9kW | 1 | 0,1,2           | 0,1,2,3               |  |               | 1 | 0, 1       |
|           |                                | 2 | 0,1,2           | 0,1,2,3               |  |               | 2 | 0, 1, 2    |
| Excepción |                                | 0 | 0               | _                     |  | ESTANDAR      | 3 | 0, 1, 2    |
|           |                                | 1 | 0,1             | -                     |  |               | 4 | 0, 1, 2, 3 |
|           | (Linitado)                     | 2 | 0,1,2           | -                     |  |               | 5 | 0, 1, 2, 3 |

Para usar el nuevo control ADVANCED PRO RJ45 en las PCB RJ45, el control está previamente configurado según el modelo de cortina (excepto recambio, ver página 14).

Las cortinas de aire eléctricas de 2 velocidades de ventilación **desde Octubre 2024** con el nuevo control RJ45 y la nueva PCB RJ45 tienen 3 etapas de calefacción por defecto (sin el puente en "2 stages").

- Batería de Agua: sólo una etapa (ON/OFF) puede ser seleccionada según puerta abierta o

cerrada.

## Una Sola Etapa (ON/OFF):

 $\cdot$  OFF = 0 segmentos pintados

 $\cdot$  ON = 3 segmentos pintados

## - Bomba de Calor:

DX CD: Una sola etapa de calefacción (ON/OFF) junto con el SET de temperatura.

**Slave DX e Interface Slave:** La calefacción y el SET de temperatura están controlados por el control de la marca de la bomba de calor.

Cuando se alimenta el control, la pantalla mostrará la versión y subversión del firmware, y el programa en el que está trabajando.

Ejemplo: Pantallas que aparecen con una versión V01.02 y una configuración de 2 etapas de ventilación y 2 etapas de calefacción

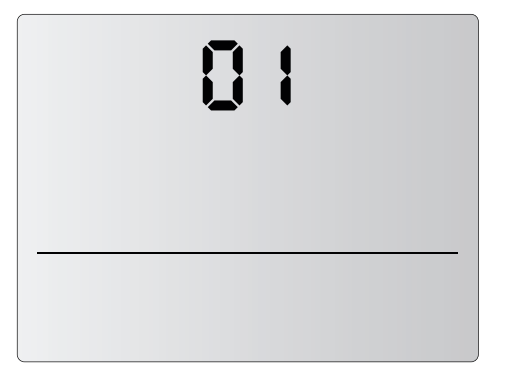

## ADVANCED PRO RJ45 versión: 01

|  | - | - |  |
|--|---|---|--|
|  |   |   |  |
|  |   |   |  |

| 50 |  |
|----|--|
|    |  |
|    |  |

## Espacio entre versión y subversión

|   | 53 |  |
|---|----|--|
| _ |    |  |
|   |    |  |

ADVANCED PRO RJ45 subversión: 02

| Control de LEDS                     | Control LCD RJ45 |
|-------------------------------------|------------------|
| CA-2AO-IR<br>CH-2HW-NE              | A2               |
| CE-2AO-IR                           | E2               |
| CE-2AO-IR                           | E9               |
| CW-2EV-IR<br>CH-2HW-NE              | P2               |
| CA-5AW-IR<br>CH-5HW-NE              | A5               |
| CE-5AW-IR                           | E5               |
| CW-5AW-IR<br>CH-5HW-NE<br>CD-5AW-IR | P5               |
| CS-5DX-NE (DX<br>Slave)             | dS               |
| IN-NE-II (DX<br>Interface Slave)    | di               |

Modelo de calefacción Eléctrica 2 velocidades y 2 etapas de calefacción

## Opciones disponibles según modelo:

A2: Sólo Aire. 2 etapas de velocidad. E2: Calefacción Eléctrica. 2 etapas de velocidad y 2 de calefacción. E3: Calefacción Eléctrica. 2 etapas de

velocidad y 3 de calefacción.

E9: Calefacción Eléctrica. 2 etapas de velocidad. 1000-9kW.

P2: Calefacción de Agua. 2 etapas de velocidad.

A5: Sólo Aire. 5 etapas de velocidad.

E5: Calefacción Eléctrica. 5 etapas de velocidad.

P5: Calefacción de Agua. 5 etapas de velocidad.

dS: Bomba de Calor DX Slave di: Interface Slave

Para configuración de entradas/salidas, ver apartado 7.

Una vez inicializado el control, se pueden seleccionar las velocidades de ventilación y etapas de calefacción a las que se quiere que trabaje la cortina. Para ello, hay que seguir el siguiente diagrama:

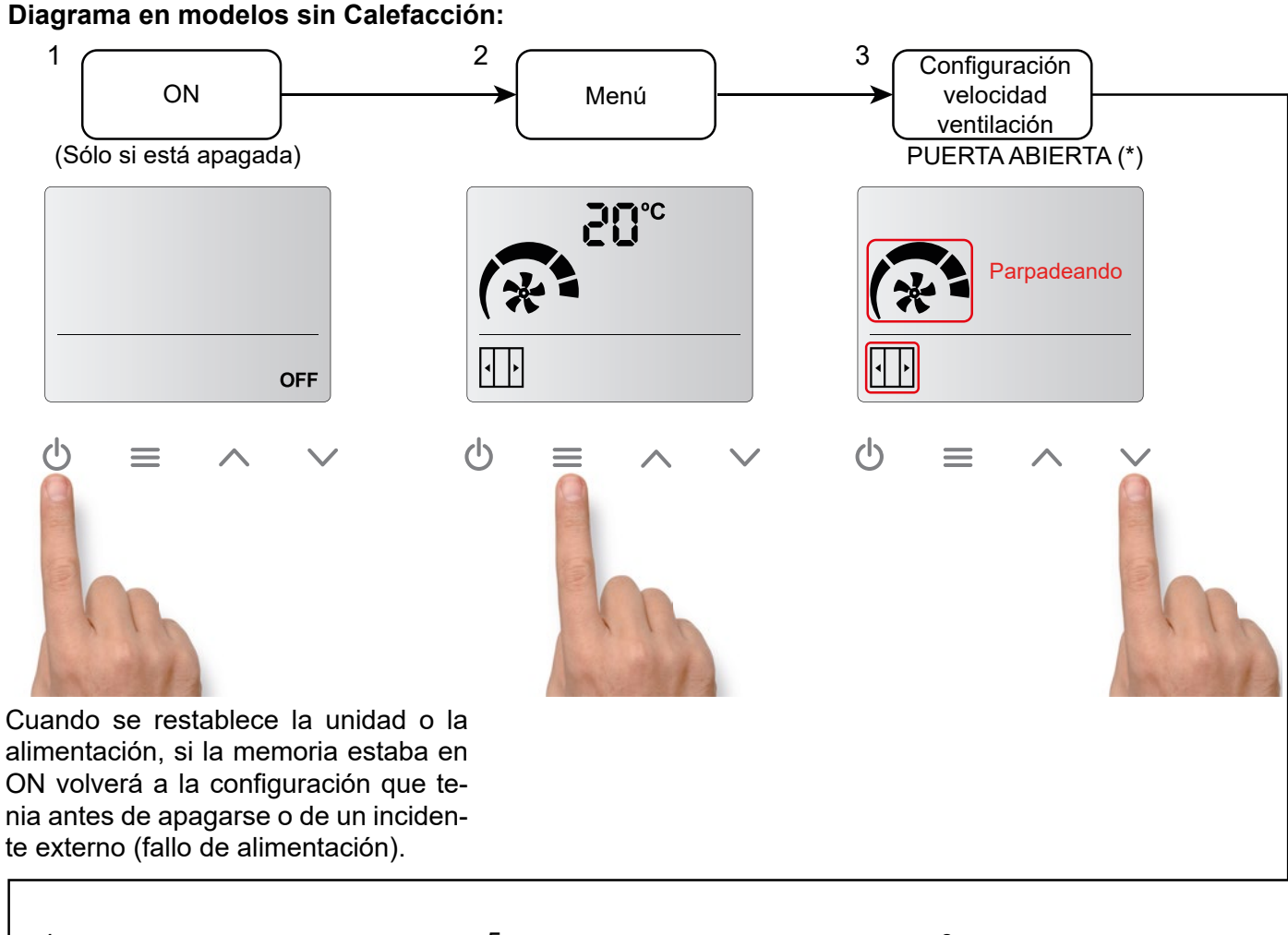

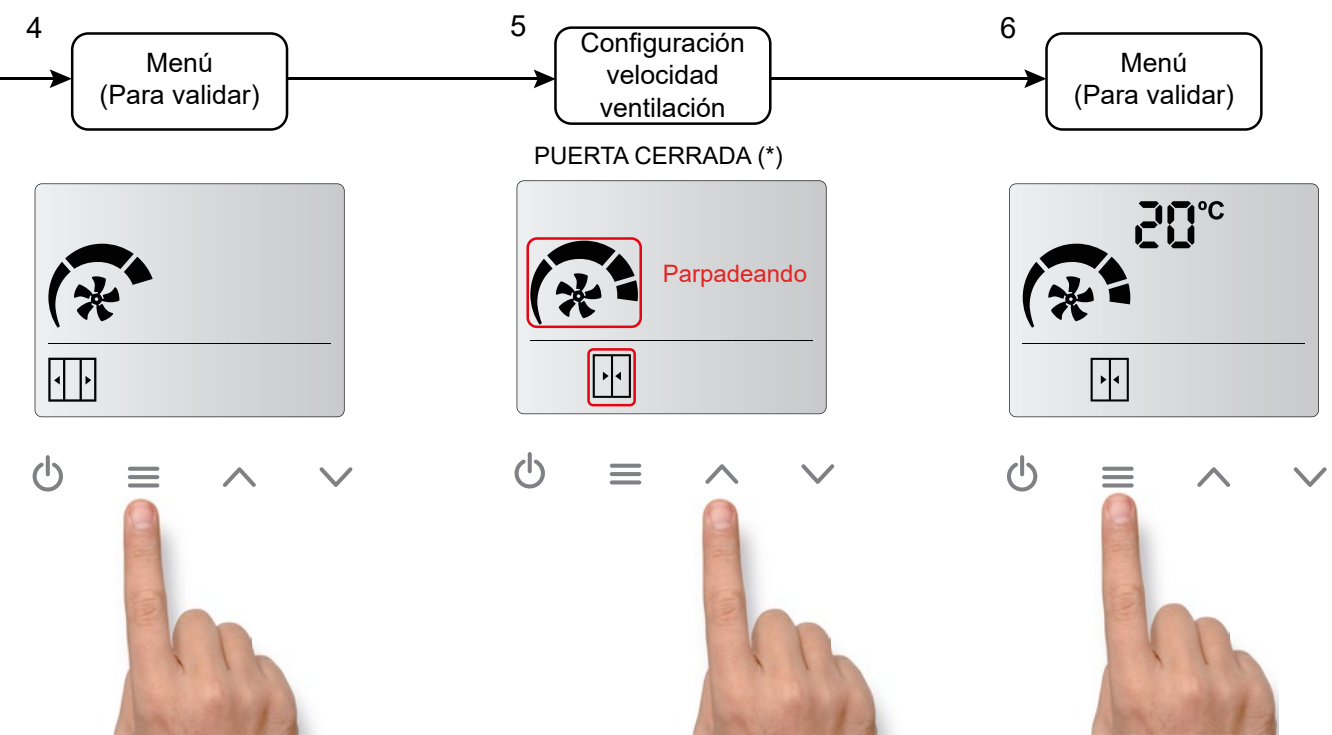

(\*) Si el contacto de puerta no se detecta, los iconos de puerta abierta o cerrada no aparecerán, y sólo se podrá seleccionar una velocidad y una calefacción.

Para que aparezcan los iconos de puerta hay que tener conectado un contacto de puerta en la entrada "DIN4" y realizar un ciclo de apertura y cierre de puerta. Diagrama en modelos con Calefacción (igual para baterías eléctricas, baterías de agua y unidades con bombas de calor con control CD):

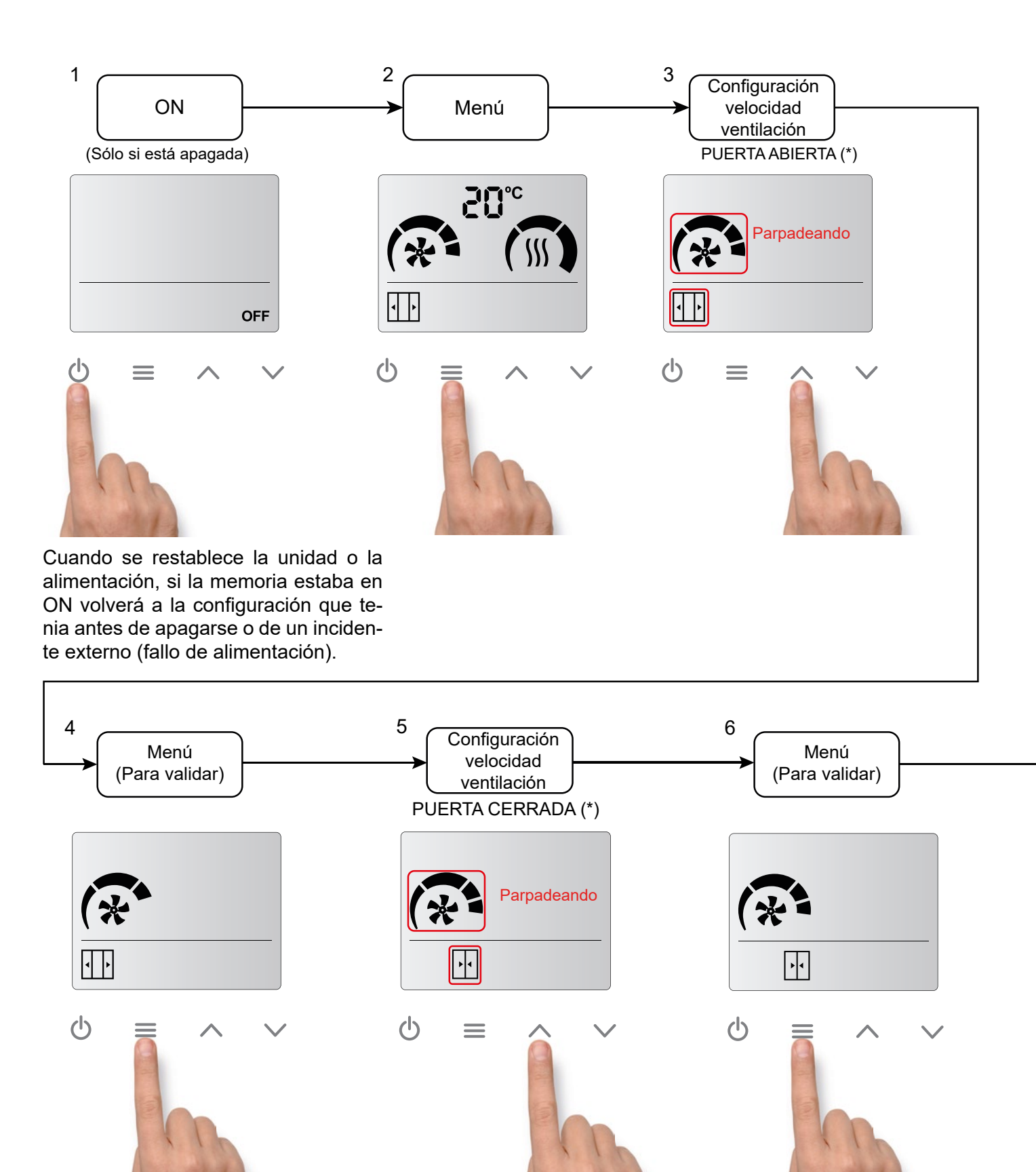

(\*) Si el contacto de puerta no se detecta, los iconos de puerta abierta o cerrada no aparecerán, y sólo se podrá seleccionar una velocidad y una calefacción.

Para que aparezcan los iconos de puerta hay que tener conectado un contacto de puerta en la entrada "DIN4" y realizar un ciclo de apertura y cierre de puerta.

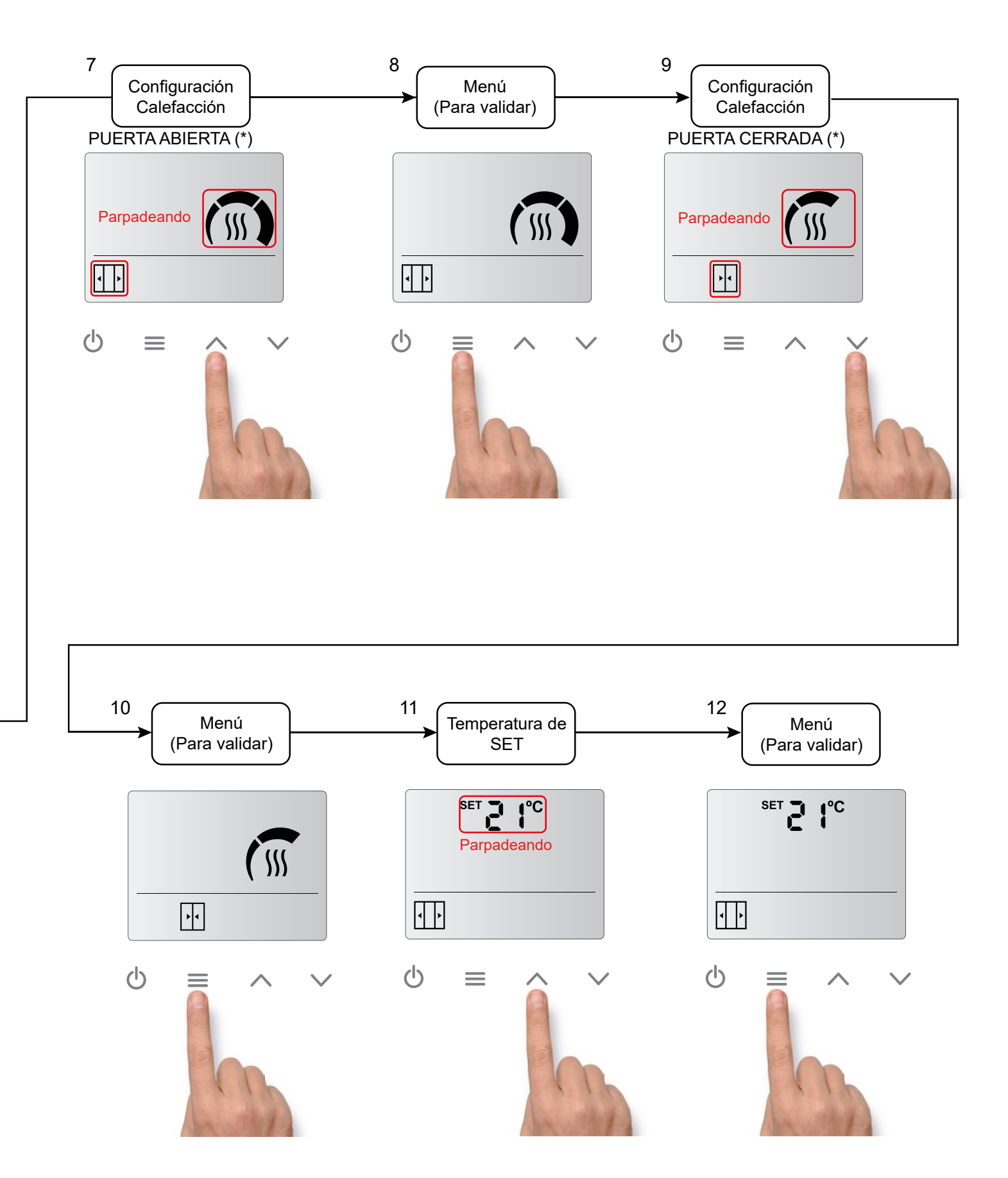

(\*) Si el contacto de puerta no se detecta, los iconos de puerta abierta o cerrada no aparecerán, y sólo se podrá seleccionar una velocidad y una calefacción.

Para que aparezcan los iconos de puerta hay que tener conectado un contacto de puerta en la entrada "DIN4" y realizar un ciclo de apertura y cierre de puerta.

## Acceso rápido para ajustar la temperatura de SET (sólo para modelos con calefacción):

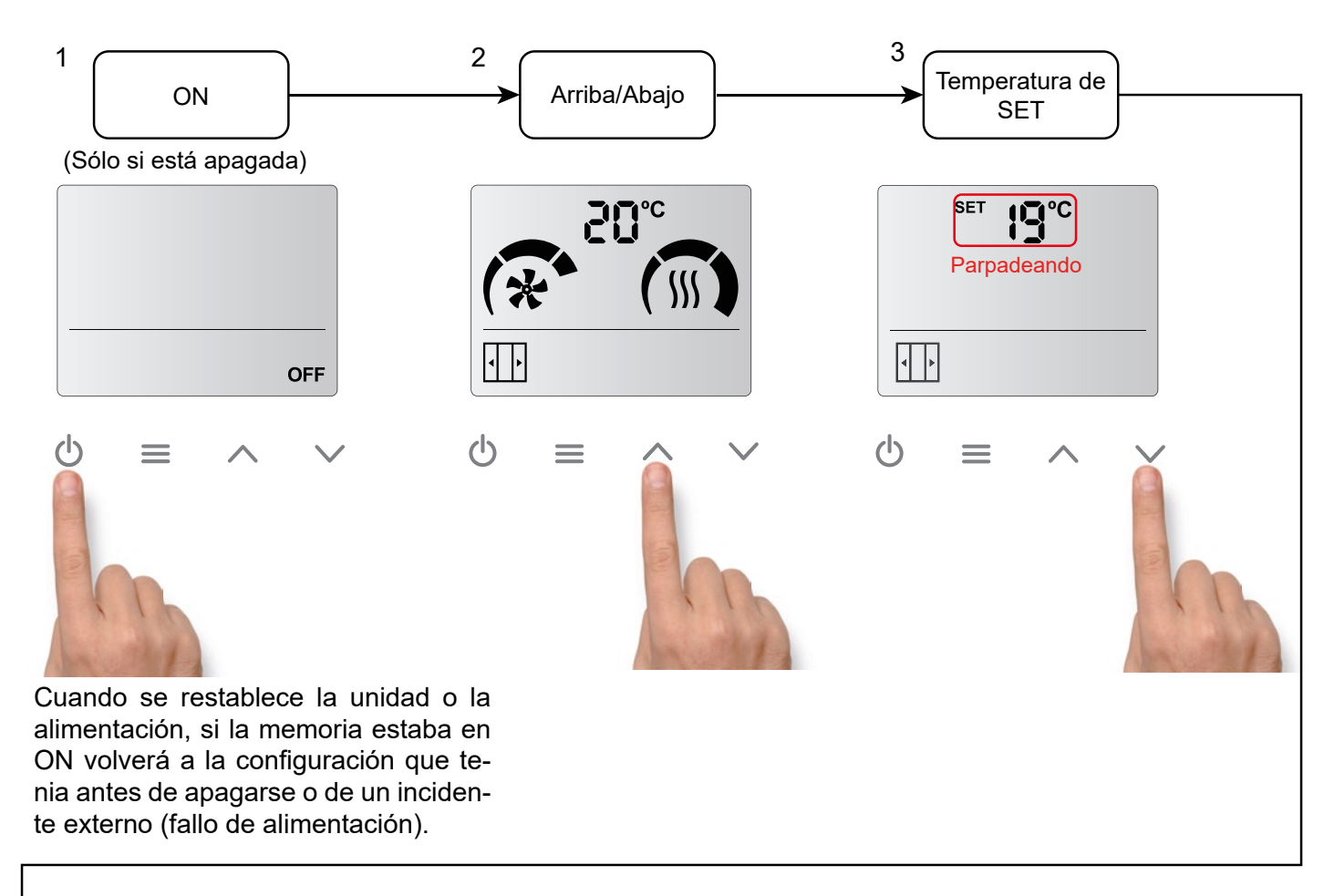

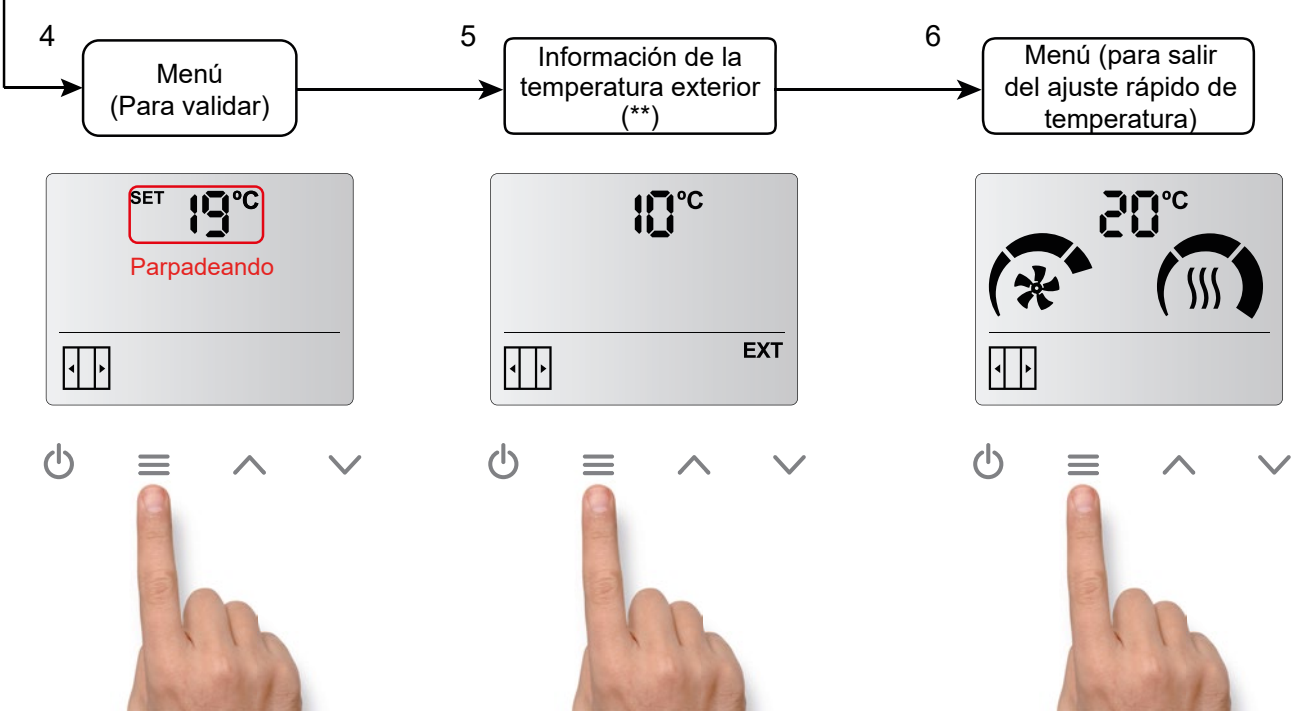

(\*\*) Sólo si un sensor de temperatura exterior ha sido instalado en el LCD de la cortina de aire.

## 2.4. Bloqueo del Control

Los botones del control se pueden bloquear y la cortina de aire seguirá funcionando con la configuración que tenía seleccionada antes del bloqueo.

Para bloquear los botones, hay que presionar la siguiente combinación de teclas:

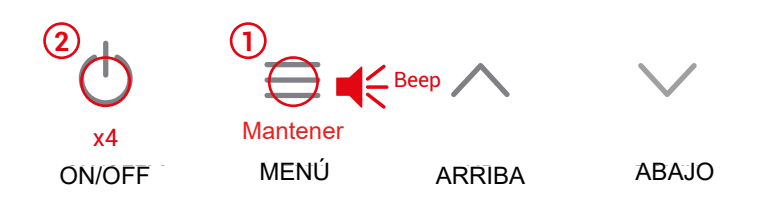

Mantener pulsado el botón de Menú hasta oir un sonido (beep), luego pulsar el botón ON/OFF 4 veces y dejar de pulsar el botón de MENÚ. Si se hace bien se oirá un sonido (beep) más agudo.

Cuando el dispositivo está bloqueado, no se podrá hacer ninguna acción. Esta limitación tambien se aplica al control a distancia.

Por ejemplo, si se intenta pulsar el menú, se oirá un sonido (beep) más grave indicando que el equipo está bloqueado.

Además, el símbolo de alarma aparecerá en la pantalla.

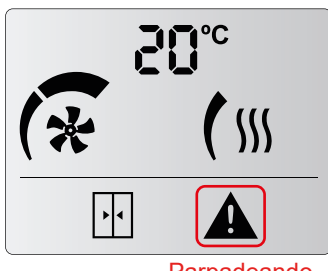

Parpadeando

Para desbloquear el dispositivo, hay que repetir la misma combinación de botones.

Se oirá un "beep" agudo, indicando que el control ha sido desbloqueado.

## 3. MODO INTERFACE

En los modelos sin calefacción y con calefacción de agua o eléctrica, se puede activar el modo Interface cerrando la entrada digital DIN6.

Este modo está especialmente diseñado para conectar el control a un BMS o PLC con señales libres de potencial.

Con la entrada DIN6 cerrada, las velocidades y etapas de calefacción deben seleccionarse a través de las otras entradas digitales (DIN1, DIN2, DIN3, DIN4 Y DIN5) libres de potencial, sin voltaje.

Si se va a usar el modo interface, no se deben usar las entradas para conectar Calefacción OFF, Alarma Fuego, contacto de puerta, etc.

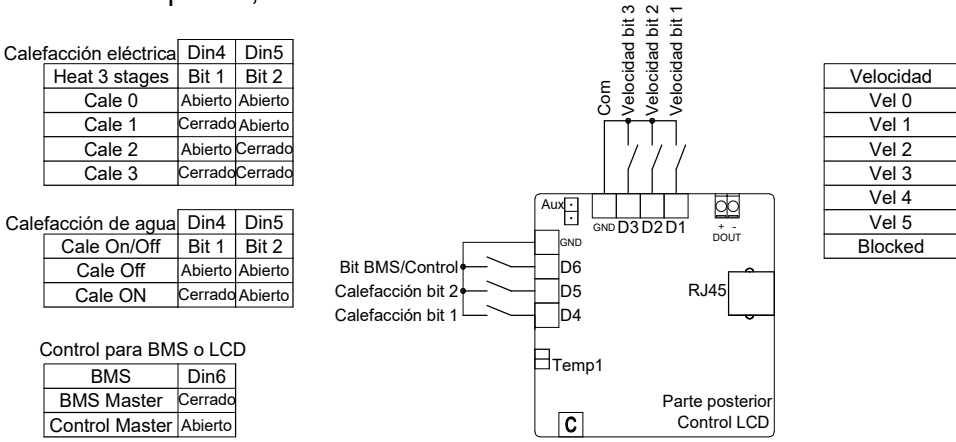

|           | Din3    | Din2    | Din1    |                         |
|-----------|---------|---------|---------|-------------------------|
| Velocidad | Bit 3   | Bit 2   | Bit 1   | Bit 3<br>Bit 2<br>Bit 1 |
| Vel 0     | Abierto | Abierto | Abierto | 111                     |
| Vel 1     | Cerrado | Cerrado | Abierto | 001                     |
| Vel 2     | Cerrado | Abierto | Cerrado | 010                     |
| Vel 3     | Cerrado | Abierto | Abierto | 011                     |
| Vel 4     | Abierto | Cerrado | Cerrado | 100                     |
| Vel 5     | Abierto | Cerrado | Abierto | 101                     |
| Blocked   | Abierto | Abierto | Cerrado | 110                     |
|           |         |         |         |                         |

## 4. FRÍO, AUTOENFRÍAMIENTO, CONTROL EXTERNO Y FUNCIÓN BOOST

### Frío:

Cuando la temperatura de descarga (o interna PCB 5 velocidades) es inferior a temperatura ambiente, se activa el modo frío, que limita la velocidad. El icono del ventilador parpadeará intermitentemente.

## Autoenfríamiento:

El enfriamiento automático sólo está disponible para modelos con calefacción eléctrica.

Si la cortina de aire ha estado calentando durante más de 10s y se apaga, la ventilación seguirá encendida, a la misma velocidad a la que estaba funcionando antes de pararse, hasta un máximo de 90s según el tiempo que la calefacción estuvo encendida. Los iconos de velocidades de ventilación (no el ventilador) parpadearán intermitentemente.

EXT

## Control externo:

El icono "EXT" indica que hay una señal externa controlando el equipo y que la señal modifica su funcionamiento. Hay cuatro tipos de señales externas disponibles en función del programa seleccionado:

En el programa P1:

- EXT OFF: La unidad se apaga tras recibir la señal. No se considera una alarma.
- CALE OFF: La calefacción se apaga tras recibir la señal externa. No se considera una alarma.

En el programa P2:

- FAN EXT: Permite seleccionar una velocidad de ventilación cuando la entrada está cerrada.

- **Defrost**: La unidad se pone a velocidad configurada (V1 por defecto) mientras dura el defrost. Los iconos de ventilador y velocidades de ventilación parpadearán intermitentemente

EXT CONTROL OFF Función Boost:

La función Boost aumenta, de forma automática, la temperatura de consigna (SET) cuando la puerta está abierta. Para que la función esté activa, hay que tener el contacto de puerta o la sonda exterior instalados, y, además, la función Boost varia según los accesorios instalados:

| Contacto de puerta | Sonda exterior | Boost                                                      |
|--------------------|----------------|------------------------------------------------------------|
| NO                 | NO             | No disponible                                              |
| SI                 | NO             | Puerta abierta $\rightarrow$ Siempre Boost *               |
| NO                 | SI             | Temperatura exterior ≤ Temperatura set -7                  |
| SI                 | SI             | Puerta abierta + Temperatura exterior ≤ Temperatura set -7 |

\*Si se quiere desactivar esta función, hay que poner a 0º la función 10 del menú de configuración.

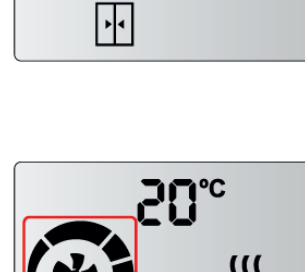

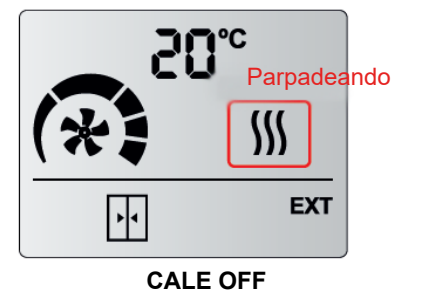

## **5. ALARMAS Y ERRORES**

Las alarmas (A) y los errores (E) se indican con una letra y un número en la zona donde se muestra la temperatura.

5.1. Alarmas

Las alarmas quedan fijas en la pantalla, ya que afectan al funcionamiento de la cortina.

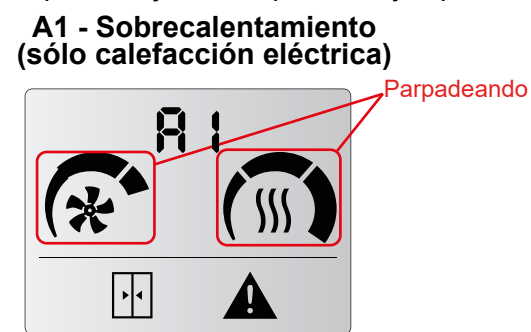

Cuando la unidad entra en sobrecalentamiento, inicia un proceso para enfriarla. La ventilación empieza a subir cada 2 minutos hasta llegar al máximo. Si el sobrecalentamiento persiste, la calefacción baja una etapa cada 2 minutos hasta que se apaga. Si sigue con sobrecalentamiento, después de 2 minutos se bloquea la calefacción y se activa la alarma A2 (Comprobar A2) cuando desaparece el sobrecalentamiento.

A3 - Anticongelación (sólo calefacción de agua)

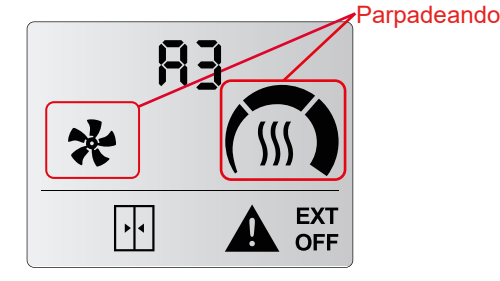

Cuando la temperatura ambiente es inferior a la temperatura de anticongelación (5°C), la válvula se abre para proteger la batería de agua y la ventilación deja de funcionar. También puede activarse mediante un sensor de anticongelación externo. A2 - Calefacción Bloqueada (sólo calefacción eléctrica)

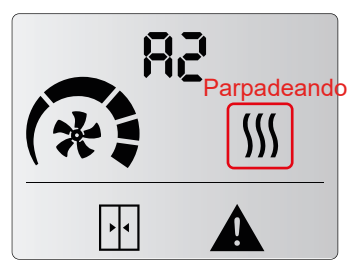

La calefacción está apagada y bloqueada. Es el programa de seguridad de sobrecalentamiento. El servicio técnico debe revisar la unidad y solucionar el problema para evitar daños internos. Una vez solucionado, reiniciar la unidad quitando y volviendo a dar tensión.

## A6 - Alarma de incendio

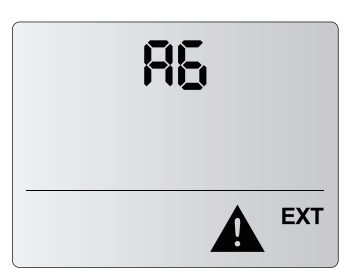

Detiene y bloquea la unidad. Para desbloquearla, hay que desconectar la alimentación. Se activa con la entrada digital DIN3 del control.

## 5.2. Errores

Los errores no quedan fijados en la pantalla, se alterna el error y la temperatura. El dispositivo sigue funcionando de forma normal o adaptada.

## E1 - Filtro/mantenimiento

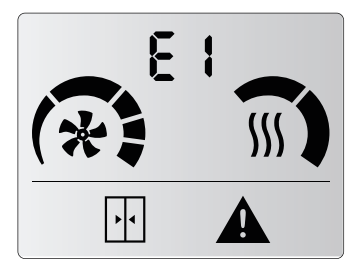

Está desactivado por defecto. Indica cambio o limpieza / mantenimiento del filtro. Esta alarma se activa mediante un contador de tiempo. No afecta al funcionamiento. Para reiniciar el contador hay que:

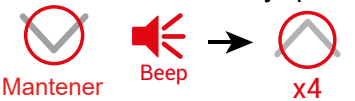

#### E3 - Sensor de temperatura no detectado

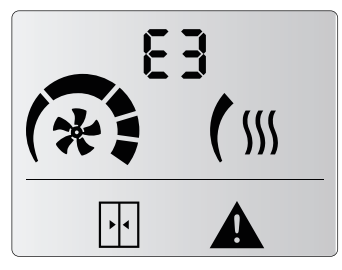

Falta un sensor de temperatura o la temperatura está fuera de rango. El funcionamiento de la unidad se adapta y sigue funcionando según el sensor de temperatura ambiente incorporado en el control.

## 6. CONFIGURACIÓN

Para acceder al menú avanzado, se tiene que pulsar el botón menú (hasta que se oiga un beep), a continuación, pulsar el botón BAJAR 4 veces y soltar el botón MENÚ.

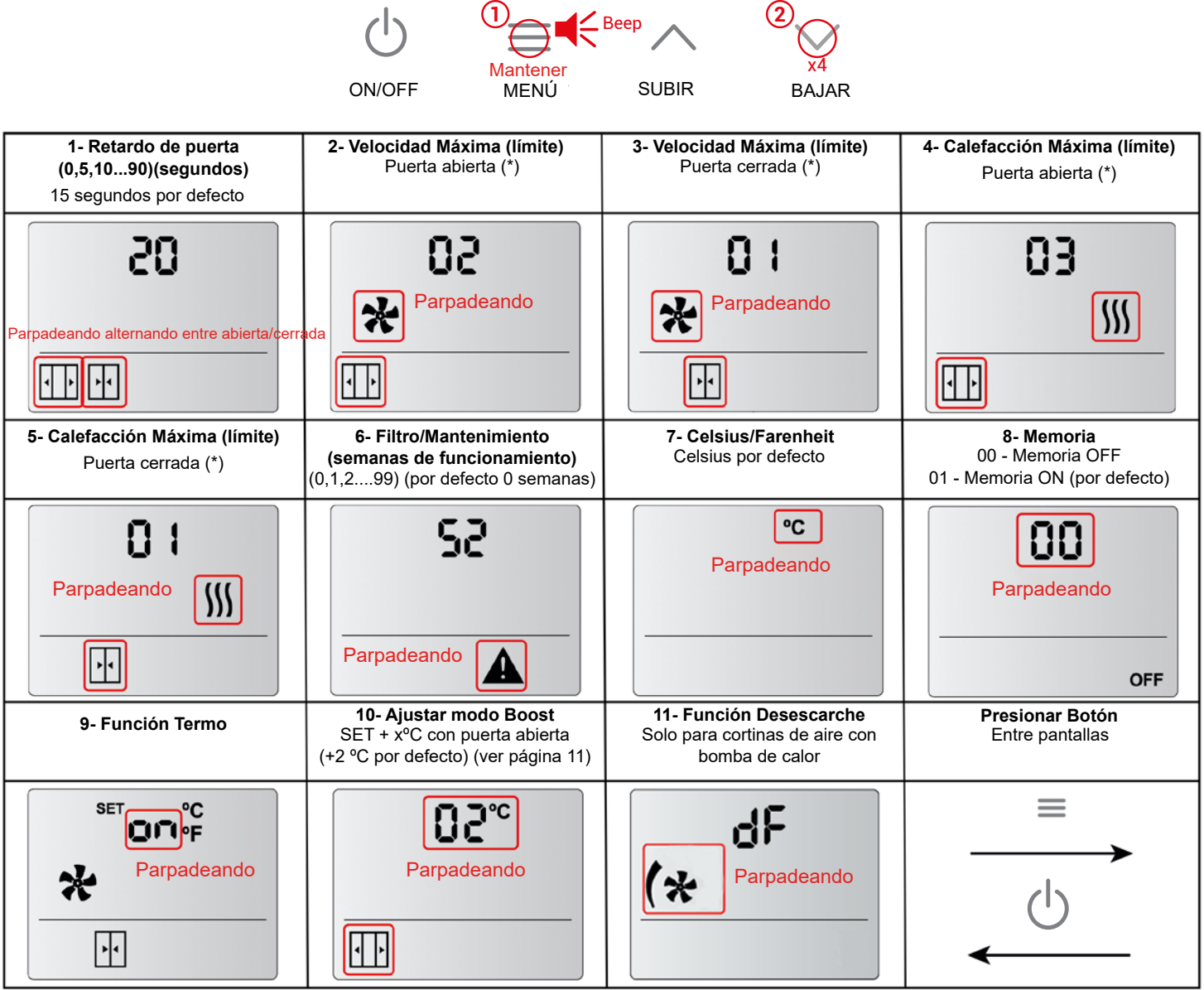

**1-** Tiempo que permanecen la velocidad y calefacción de puerta abierta desde que se cierra el contacto de puerta hasta que la cortina de aire funciona a la velocidad y calefacción de puerta cerrada.

2, 3, 4 y 5- Limitan las etapas de ventilación y calefacción que se pueden seleccionar en el menú de usuario.

6- La numeración es secuencial. Si se llega al máximo, se volverá al inicio. Por ejemplo, en el caso de *Filtro/ mantenimiento semanas de funcionamiento*, cuando se llegue al 99, si se vuelve a pulsar arriba se volverá al 0.

8- En el caso de fallo en el subministro eléctrico:

- Si la Memoria está en ON, cuando la alimentación se restablezca, la cortina se pondrá a trabajar tal y como estaba antes del fallo.

- Si la Memoria está en OFF, la unidad permanecerá apagada.

**9-** Termo ON - Ventilación ON cuando temperatura ambiente llega a temperatura de SET en puerta cerrada. Termo OFF - Ventilación OFF cuando temperatura ambiente llega a temperatura de SET en puerta cerrada.

(\*) Por defecto, los iconos de puerta abierta/cerrada no están activados. La primera vez que se cierre el contacto de puerta, se puede escoger la calefacción/ventilación de puerta abierta y la calefacción/ventilación de puerta cerrada.

## 7. CONFIGURACIÓN DE ENTRADAS/SALIDAS

Tal y como se ha mostrado en el apartado de inicialización, cada modelo de cortina de aire viene con un programa predefinido. El control configura las entradas y salidas conectadas de forma distinta según el modelo seleccionado.

## A2 - Sólo Aire. 2 etapas de velocidad

| 82 | Entr<br>DIN1<br>DIN2<br>DIN3<br>DIN4<br>DIN5<br>DIN5<br>DOU |
|----|-------------------------------------------------------------|
|----|-------------------------------------------------------------|

adas Digitales: - OFF ? - n/a 3 - Alarma Fuego I - Puerta 5 - n/a 3 - Interface T - n/a

### E3 - Calefacción Eléctrica. 2 etapas de velocidad y 3 de calefacción

| <b>E3</b> | Entradas Digitales:<br>DIN1 - OFF<br>DIN2 - Calefacción OFF<br>DIN3 - Alarma Fuego (*)<br>DIN4 - Puerta<br>DIN5 - n/a<br>DIN6 - Interface<br>DOUT - Sobrecalentamiento |
|-----------|----------------------------------------------------------------------------------------------------|
|           | DODT - Sobrecalentamiento                                                                                                    |

## P2 - Calefacción de Agua. 2 etapas de velocidad

#### E5 - Calefacción Eléctrica. 5 etapas de velocidad

## dS - Bomba de Calor DX Slave

## E2 - Calefacción Eléctrica. 2 etapas de velocidad y 2 de calefacción

| 53 |  |
|----|--|
|    |  |

- **Entradas Digitales:** DIN1 - OFF DIN2 - Calefacción OFF DIN3 - Alarma Fuego
  - DIN4 Puerta
  - DIN5 n/a DIN6 Interface
  - DOUT Sobrecalentamiento

## E9 - Calefacción Eléctrica. 2 etapas de velocidad. Limitada de 1000-9kW

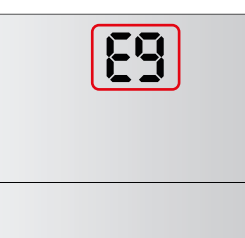

## Entradas Digitales:

DIN1 - OFF DIN2 - Calefacción OFF DIN3 - Alarma Fuego (\*) DIN4 - Puerta DIN5 - n/a DIN6 - Interface **DOUT - Sobrecalentamiento** 

## A5 - Sólo Aire. 5 etapas de velocidad

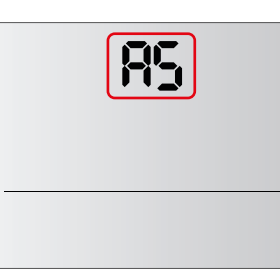

#### **Entradas Digitales:** DIN1 - OFF DIN2 - n/a DIN3 - Alarma Fuego DIN4 - Puerta DIN5 - n/a **DIN6** - Interface DOUT - n/a

# P5 - Calefacción de Agua. 5 etapas de velocidad

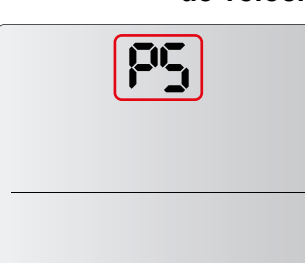

#### **Entradas Digitales:** DIN1 - OFF DIN2 - Calefacción OFF DIN3 - Alarma Fuego DIN4 - Puerta DIN5 - Anticongelación

DIN6 - Interface DOUT - n/a

## di - Interfaz

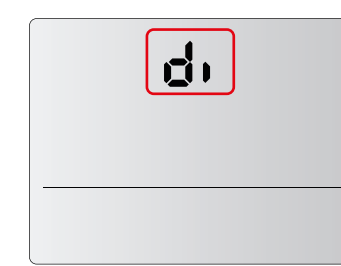

#### **Entradas Digitales:** DIN1 - Velocidad baja DIN2 - Velocidad média DIN3 - Velocidad alta DIN4 - Puerta **DIN5** - Desescarche DIN6 - Alarma Fuego DOUT - Sobrecalentamiento

(\*) Función FIRE no funciona con las versiones de las PCB, PER-05V-W y PEC-02V-O.

## 8. ENTRADAS DIGITALES

Posición de las entradas digitales en la parte posterior del control LCD:

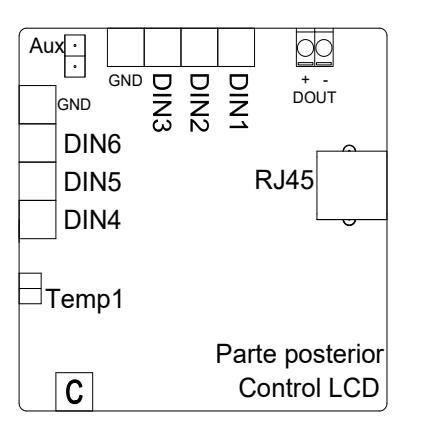

## 9. SENSOR DE TEMPERATURA (AUX) AMBIENTE/EXTERIOR

El control LCD dispone de una sonda de temperatura ambiente y, de forma opcional, de una entrada de temperatura adicional.

Si se conecta una sonda en esta entrada, el control interpretará la temperatura como:

## - Ambiente: con el jumper colocado

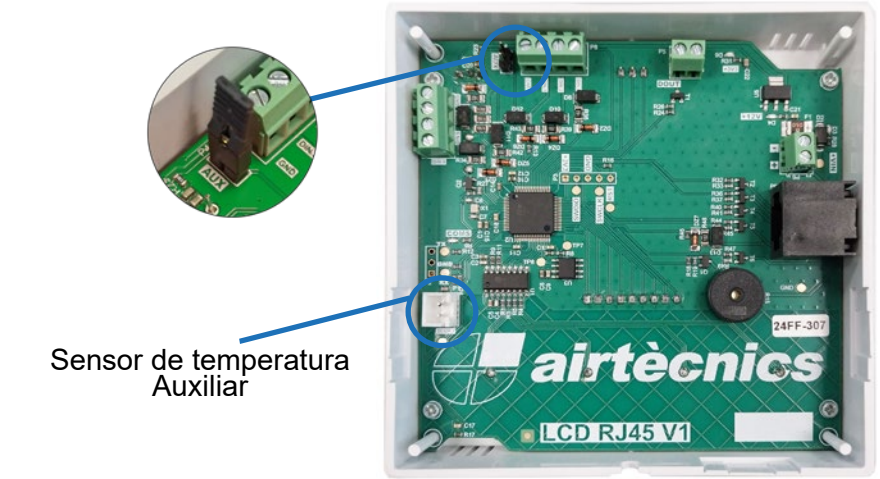

- Exterior: sin el jumper colocado

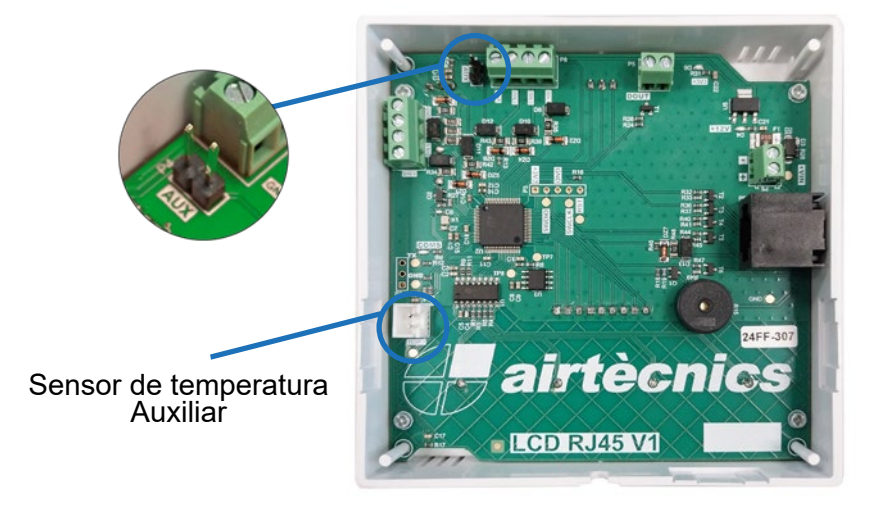

Conca de Barberà, 6 - Pol. Ind. Pla de la Bruguera E-08211 Castellar del Vallès (Barcelona) Spain + 34 93 715 99 88 airtecnics@airtecnics.com

## www.airtecnics.com

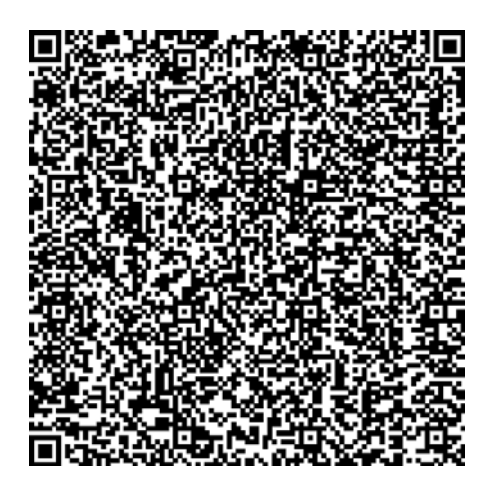